## Wie kann ich ein Logbuch löschen sowie meine Einwilligung zur Verarbeitung widerrufen und mein gesamtes Konto löschen?

Sie haben die Möglichkeit, unter den Benutzereinstellungen eLogbücher und Dokumente endgültig zu löschen; Einwilligungserklärung zu widerrufen und das Konto zu löschen. Dies kann jedoch Ihre LÄK anders konfiguriert haben.

Gehen Sie dafür wie folgt vor:

Öffnen Sie dafür über das Personen-Symbol am Anfang der Seite oben rechts die Benutzereinstellungen:

| <b>elogbuch</b> | WEITERBILDUNG DOKUMENTIEREN. EINFACH. ONLINE. | : | Dr. med. univ Gerda Musterfrau | <b>_</b> → |
|-----------------|-----------------------------------------------|---|--------------------------------|------------|
|                 |                                               |   |                                |            |

#### Es öffnet sich folgende Ansicht

| <b>elogbuch</b>      | WEITERBILDUNG DOKUMENTIEREN. EINFACH. ONLINE. | 💄 Dr. med. univ Gerda Musterfrau [→ |
|----------------------|-----------------------------------------------|-------------------------------------|
|                      |                                               |                                     |
| Benutzerkonto        |                                               |                                     |
| Persönliche Angaben  |                                               |                                     |
| Kontakt und Anmeldu  | ng                                            |                                     |
| Kammermitgliedschat  | ften                                          |                                     |
| Optionen             |                                               |                                     |
| Löschen und Widerruf |                                               |                                     |

Klicken Sie mit der Mouse auf "Löschen und Widerruf". Es öffnet sich das nachfolgende Fenster. Hier finden Sie die Möglichkeiten zum Löschen bzw. zum Widerruf:

| PAPIERKORB LEEREN                                       |                                                                                                    |
|---------------------------------------------------------|----------------------------------------------------------------------------------------------------|
| Hier können Sie die Logb                                | icher und Dokumente endgültig und unwiderruflich löschen, die sich im Papierkorb befinden. Dazu erhalten Sie eine E-Mail mit einem Link zum sofortigen                |
| Löschen. Logbücher und                                  | Jokumente im Papierkorb werden automatisch nach 4 Wochen gelöscht, das Leeren des Papierkorbs ist daher nur bei Bedarf notwendig.                                     |
| Logbücher, für die dauer                                | afte Einsicht einer Kammer besteht, können jedoch nicht gelöscht werden.                                                                                              |
|                                                         | ightarrow Logbücher und Dokumente endgülti                                                                                                    |
| EINWILLIGUNGSERKLÄR                                     | ING WIDERRUFEN                                                                                                    |
| Hier können Sie Ihre Einv<br>einwilligen. Ihr Konto wir | illigungserklärung widerrufen. Sie werden automatisch abgemeldet, können sich aber jederzeit wieder anmelden und erneut in die Datenverarbeitung<br>I nicht gelöscht. |
|                                                         | → Einwilligungserklärung w                                                                                                    |
| EINWILLIGUNGSERKLÄR                                     | ING WIDERRUFEN UND KONTO LÖSCHEN                                                                                                    |
| Hier können Sie Ihre Einv                               | illigungserklärung widerrufen und Ihr Konto endgültig und unwiderruflich löschen. Sie werden automatisch abgemeldet. Sie können sich innerhalb von 4                  |
| Wochen wieder anmelde                                   | und erneut in die Datenverarbeitung einwilligen und so die Löschung Ihres Kontos verhindern. Nach Ablauf dieser Frist wird Ihr Konto gelöscht.                        |
| Die Löschung des Kontos                                 | kann nicht rückgängig gemacht werden. Alle enthaltenen Logbücher und Dokumente werden gelöscht. Sie erhalten eine E-Mail mit einem Link, mit dem Sie Ihr              |

### Papierkorb leeren:

Sofern Sie Logbücher und Dokumente endgültig und unwiderruflich löschen möchten, klicken Sie bitte unter diesem Punkt auf "Logbücher und Dokumente löschen" rechts. Nun werden Sie abgemeldet und wieder auf die Anmeldeseite von eLogbuch geleitet.

Sie erhalten – sobald Sie "Logbücher und Dokumente löschen" ausgelöst haben – eine E-Mail mit einem Link, mit dem Sie die Logbücher sofort löschen können.

#### Einwilligungserklärung widerrufen:

Sie werden automatisch abgemeldet, können sich aber jederzeit wieder anmelden und erneut in die Datenverarbeitung einwilligen. Ihr Konto wird nicht gelöscht.

#### Einwilligungserklärung widerrufen und Konto löschen

Das gesamte Konto kann entfernt werden. Es besteht die Möglichkeit, eine sofortige und endgültige Löschung der entfernten Daten bzw. des gesamten Kontos einzuleiten oder eine verzögerte Löschung mit einer Frist von vier Wochen vorzunehmen.

Daten, deren Kenntnis zur Erfüllung eines anderen Zwecks als der Weiterbildungsdokumentation erforderlich sind (z. B. Statistik), bleiben anonymisiert erhalten, bis deren Kenntnis zur Erfüllung des mit der Speicherung verfolgten Zwecks nicht mehr erforderlich ist oder die Speicherung aus sonstigen gesetzlichen Gründen unzulässig ist.

Sofern Sie Ihr Konto löschen möchten, klicken Sie bitte unter diesem Punkt auf "Einwilligungserklärung widerrufen und Konto löschen" rechts. Nun werden Sie abgemeldet und wieder auf die Anmeldeseite von eLogbuch geleitet.

Sie können sich <u>innerhalb von vier Wochen wieder anmelden</u> und erneut in die Datenverarbeitung einwilligen und so die Löschung Ihres Kontos verhindern.

Nach Ablauf dieser Frist wird Ihr Konto gelöscht. Alle enthaltenen Logbücher und Dokumente werden gelöscht.

Sie erhalten – sobald Sie "Einwilligungserklärung widerrufen und Konto löschen" ausgelöst haben – eine E-Mail mit einem Link, mit dem Sie Ihr Konto auch sofort löschen können.

#### Wichtig:

Logbücher, für die eine dauerhafte Einsicht einer Ärztekammer besteht, können <u>nicht</u> gelöscht werden.

# Die Löschung von Logbüchern, Dokumenten und des Kontos kann <u>nicht</u> rückgängig gemacht werden.